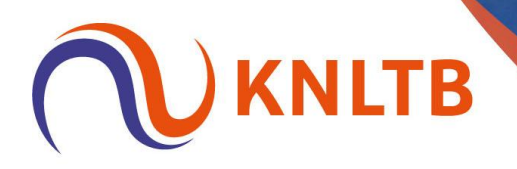

# Handleiding Schema's, plaatsing en loting verwijderen

Stap 1: Schema's, plaatsing en loting kan je ook weer verwijderen door te klikken op 'Schema leegmaken'.

| = ( | 7 juni 2025 t/m 15 jun                                           | 457)<br>ni 2025               | PUBLICEREN WV -     |
|-----|------------------------------------------------------------------|-------------------------------|---------------------|
| ÷   |                                                                  |                               |                     |
| *   | <ul> <li>Tennis HE</li> </ul>                                    | Tennis DE B (7.4500 - 8.0815) | 1: PLAATSEN & LOTEN |
| :=  | Tennis DE                                                        |                               |                     |
| ф   | <ul> <li>Tennis DE A (6.1</li> <li>Tennis DE B (7</li> </ul>     | Halve finale                  |                     |
| ø   | <ul> <li>Tennis DE C (8.3</li> <li>Tennis DE D (8.0.)</li> </ul> |                               |                     |
|     | <ul> <li>Tennis DE D (8.9</li> <li>Tennis DE E (8.9</li> </ul>   |                               |                     |
| Y   | <ul> <li>Tennis DD</li> <li>Tennis HE2</li> </ul>                | 2                             |                     |
| ٥   | <ul> <li>Tennis DE2</li> <li>Tennis DE3</li> </ul>               |                               |                     |
|     | <ul> <li>Tennis E Oranje 1</li> <li>Tennis E Oranje 2</li> </ul> | 3                             | (PLAN) (*           |
|     | <ul> <li>Tennis E Groen 1</li> <li>Tennis E Groen 2</li> </ul>   |                               |                     |
|     |                                                                  | Verliezersronde finale        |                     |

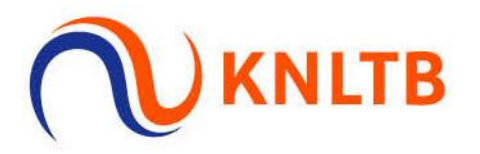

Stap 2: Kies vervolgens voor "Deelnemers". De uitslagen worden dan automatisch aangevinkt. Klik vervolgens op 'opslaan'. Let op, je moet wel iets hebben aangevinkt voordat je op 'opslaan' kan klikken.

| ≡       | Toernooi (2 (2503457)<br>7 juni 2025 t/m 15 juni 2025   |                                                                                       | PUBLICEREN        | w -        |
|---------|---------------------------------------------------------|---------------------------------------------------------------------------------------|-------------------|------------|
| fi<br>E | Schema's leegmaken<br>Onderdeel Tennis DE B (7.4500 - 8 | 3.0815)                                                                               |                   | × O HELP   |
| іі<br>ф | Schema's                                                | Tennis DE B (7.4500 - 8.0815)     4 DEELNEMERS   0 GEPLANDE WEDSTRIJDEN   0 UITSLAGEN |                   |            |
| 0 11 0  | Wissen                                                  | Deelnemers Koppelingen Pl                                                             | lanning Uitslagen | G Feedback |
|         | l<br>l                                                  | zarszanda finalo                                                                      | ANNULEREN OPSLAAN |            |
|         |                                                         |                                                                                       |                   |            |

Stap 3: Het schema is nu weer leeg. Om het schema te verwijderen en de plaatsing weg te halen, klik je weer op 'indeling'.

| Ξ | Toernooi 🖉 (25034<br>7 juni 2025 t/m 15 jun                                                                                                    | 157)<br>hi 2025                                                                                                    |                                                  | PUBLICEREN         | <b>™</b> |
|---|----------------------------------------------------------------------------------------------------|----------------------------------------------------------------------------------------------------|--------------------------------------------------|--------------------|----------|
|   | <ul> <li>Legenda</li> <li>Tennis HE</li> <li>Tennis DE</li> <li>Tennis DE A (6.1</li> <li>Tennis DE D (8.3</li> <li>Tennis DE D (8.3</li> <li>Tennis DE (8.9</li> <li>Tennis DE (8.9</li> <li>Tennis DE</li> <li>Tennis DE</li> <li>Tennis DE</li> <li>Tennis DE</li> <li>Tennis DE</li> <li>Tennis DE</li> <li>Tennis DE</li> <li>Tennis DE</li> <li>Tennis E3</li> <li>Tennis E Granje 1</li> <li>Tennis E Groen 1</li> <li>Tennis E Groen 2</li> </ul> | Tennis DE B (7.4500 - 8.0815)<br>Halve finale<br>©ROUCE PLANNER<br>1 •<br>2 •<br>PLANE<br>3 •<br>4 •<br>PLANE<br>Verliezersronde finale | I PLAATSEN & LOTEN  Finale  RONCE PLANNEN   PLAN | C SCHEMA LEEGMAKEN |          |
|   |                                                                                                    |                                                                                                    |                                                  |                    |          |

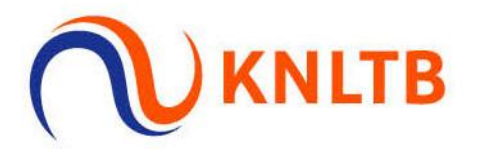

#### Stap 4: Klik in indeling op "Schema's".

| Legenda                                                                                                    |                         |                             |                     | 34 S                                                | CHEMA TOEVO    | DEGEN      | ONDERDEEL WII |                                     | HELP                      |   |
|----------------------------------------------------------------------------------------------------|-------------------------|-----------------------------|---------------------|-----------------------------------------------------|----------------|------------|---------------|-------------------------------------|---------------------------|---|
| Tennis HE                                                                                                    |                         |                             |                     |                                                     | _              |            |               |                                     |                           | - |
| Tennis DE                                                                                                    |                         | -                           |                     |                                                     |                |            |               |                                     |                           |   |
| 🔴 Tennis DE A (6.1                                                                                                    |                         |                             | REGISTR             | ATIES                                               | SCHEN          | MA'S       |               |                                     |                           |   |
| Tennis DE B (7                                                                                                    |                         |                             |                     |                                                     | _              |            |               |                                     |                           |   |
| Tennis DE C (8.3                                                                                                    |                         |                             |                     |                                                     |                |            |               |                                     |                           |   |
| Tennis DE D (8.9                                                                                                    |                         |                             |                     |                                                     |                |            |               |                                     |                           |   |
|                                                                                                    |                         |                             |                     |                                                     |                |            |               |                                     |                           |   |
| Tennis DE E (8.9                                                                                                    |                         |                             |                     |                                                     |                |            |               |                                     |                           |   |
| <ul> <li>Tennis DE E (8.9</li> <li>Tennis DD</li> </ul>                                                                                                    | Hoofdschema (4)         | Reserveliist (0)            | Uitgeloot           | (0)                                                 |                |            |               |                                     |                           |   |
| <ul> <li>Tennis DE E (8.9</li> <li>Tennis DD</li> <li>Tennis HE2</li> </ul>                                                                                                    | Hoofdschema (4)         | Reservelijst (0)            | Uitgeloot           | (0)                                                 |                |            |               |                                     |                           |   |
| <ul> <li>Tennis DE E (8.9</li> <li>Tennis DD</li> <li>Tennis HE2</li> <li>Tennis DE2</li> </ul>                                                                                                    | Hoofdschema (4)         | Reservelijst (0)            | Uitgeloot<br>PUNTEN | ( <b>0</b> )<br>RATING                              | PLAATSING      | VERENIGING | GEB. DATUM    | GESLACHT                            | LAND                      | - |
| Tennis DE E (8.9     Tennis DD     Tennis HE2     Tennis DE2     Tennis DE3                                                                                                    | Hoofdschema (4)         | Reservelijst (0)<br>RANKING | Uitgeloot<br>PUNTEN | ( <b>0</b> )<br>RATING                              | PLAATSING      | VERENIGING | GEB. DATUM    | GESLACHT                            | LAND                      | 1 |
| Tennis DE E (8.9     Tennis DD     Tennis HE2     Tennis DE2     Tennis DE3     Tennis DE3                                                                                                    | Hoofdschema (4)         | Reservelijst (0)<br>RANKING | Uitgeloot<br>PUNTEN | (0)<br>RATING<br>8.0815                             | PLAATSING      | VERENIGING | GEB. DATUM    | GESLACHT<br>Vrouw                   | LAND                      | 1 |
| Tennis DE E (8.9     Tennis DD     Tennis HE2     Tennis DE2     Tennis DE3     Tennis E Oranje 1     Tennis E Oranje 2                                                                                                    | Hoofdschema (4)<br>NAAM | Reservelijst (0)<br>RANKING | Uitgeloot<br>PUNTEN | (0)<br>RATING<br>8.0815 <b>•</b><br>7.9606 <b>•</b> | PLAATSING      | VERENIGING | GEB. DATUM    | GESLACHT<br>Vrouw<br>Vrouw          | LAND<br>NED<br>NED        | [ |
| Tennis DE E (8.9     Tennis DD     Tennis HE2     Tennis DE2     Tennis DE3     Tennis E Oranje 1     Tennis E Oranje 1     Tennis E Oranje 2     Tennis E Groen 1                                                            | Hoofdschema (4)<br>NAAM | Reservelijst (0)            | Uitgeloot<br>PUNTEN | (0)<br>RATING<br>8.0815<br>7.9606<br>7.4703         | PLAATSING      | VERENIGING | GEB. DATUM    | GESLACHT<br>Vrouw<br>Vrouw<br>Vrouw | LAND<br>NED<br>NED<br>NED | 1 |
| <ul> <li>Tennis DE E (8.9</li> <li>Tennis DD</li> <li>Tennis HE2</li> <li>Tennis DE2</li> <li>Tennis DE3</li> <li>Tennis E Oranje 1</li> <li>Tennis E Oranje 2</li> <li>Tennis E Groen 1</li> <li>Tennis E Groen 2</li> </ul> | Hoofdschema (4)<br>NAAM | Reservelijst (0)            | Uitgeloot<br>PUNTEN | (0)<br>RATING<br>8.0815<br>7.9606<br>7.4703         | PLAATSING<br>2 | VERENIGING | GEB. DATUM    | GESLACHT<br>Vrouw<br>Vrouw<br>Vrouw | LAND<br>NED<br>NED<br>NED | E |

### Stap 5: klik vervolgens op het pijltje naar beneden achter een schema.

| Legenda             |                               |             |              | 34 SCHEMA TOE | VOEGEN   | ONDERDEEL WIJZIGEN                |
|---------------------|-------------------------------|-------------|--------------|---------------|----------|-----------------------------------|
| Tennis HE           |                               |             |              |               |          |                                   |
| Tennis DE           |                               |             |              |               |          |                                   |
| 🔴 Tennis DE A (6.1  |                               | F           | REGISTRATIES | SCH           | EMA'S    |                                   |
| Tennis DE B (7      |                               |             |              |               |          |                                   |
| Tennis DE C (8.3    | NAAM                          | TYPE        | GROOTTE      | FASE          | PLAY-OFF | SCORE FORMAAT                     |
| Tennis DE D (8.9    | Tennis DE B (7.4500 - 8.0815) | Afvalschema | 4            | Hoofdschema   | Geen     | 3 x Normal set (Tie-break at 6-6) |
| Tennis DE E (8.9    |                               |             |              |               |          |                                   |
| Tennis DD           |                               |             |              |               |          |                                   |
| 🔴 Tennis HE2        |                               |             |              |               |          |                                   |
| Tennis DE2          |                               |             |              |               |          |                                   |
| 😑 Tennis DE3        |                               |             |              |               |          |                                   |
| 🔴 Tennis E Oranje 1 |                               |             |              |               |          |                                   |
| Tennis E Oranje 2   |                               |             |              |               |          |                                   |
| Tennis E Groen 1    |                               |             |              |               |          |                                   |
| Tennis E Groen 2    |                               |             |              |               |          |                                   |
| -                   |                               |             |              |               |          |                                   |

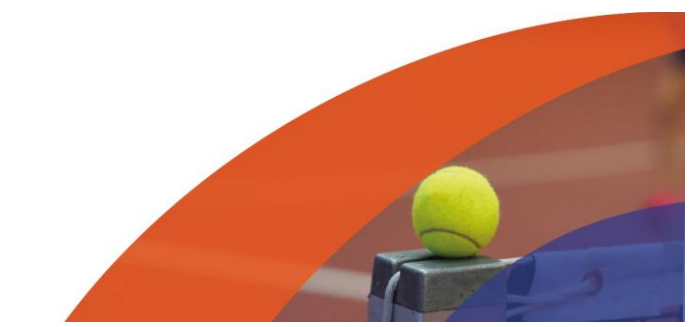

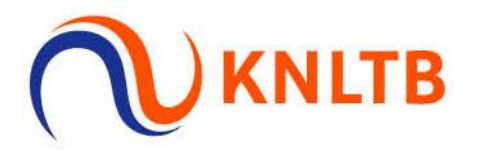

#### Stap 6: Kies vervolgens op "Verwijderen".

| Legenda             |                               |             |              | SCHEMA TOE  | VOEGEN   | ONDERDEEL WIJZIGEN                |
|---------------------|-------------------------------|-------------|--------------|-------------|----------|-----------------------------------|
| Tennis HE           |                               |             |              |             |          |                                   |
| Tennis DE           |                               |             |              | C           |          |                                   |
| 😑 Tennis DE A (6.1  |                               |             | REGISTRATIES | SCH         | EMA'S    |                                   |
| 🔶 Tennis DE B (7    |                               |             |              |             |          |                                   |
| Tennis DE C (8.3    | NAAM                          | TYPE        | GROOTTE      | FASE        | PLAY-OFF | SCORE FORMAAT                     |
| Tennis DE D (8.9    | Tennis DE B (7.4500 - 8.0815) | Afvalschema | 4            | Hoofdschema | Geen     | 3 x Normal set (Tie-break at 6-6) |
| 🐞 Tennis DE E (8.9  |                               |             |              |             |          |                                   |
| Tennis DD           |                               |             |              |             |          | 👼 Verwijderen                     |
| 🔴 Tennis HE2        |                               |             |              |             |          |                                   |
| Tennis DE2          |                               |             |              |             |          |                                   |
| Tennis DE3          |                               |             |              |             |          |                                   |
| 😑 Tennis E Oranje 1 |                               |             |              |             |          |                                   |
| Tennis E Oranje 2   |                               |             |              |             |          |                                   |
| Tennis E Groen 1    |                               |             |              |             |          |                                   |
| Tennis E Groen 2    |                               |             |              |             |          |                                   |

## Stap 7: Klik op "Bevestigen" om het schema echt te verwijderen.

| Image: Segenda   Image: Segenda   Image                                                                                                    |   | 7 juni 2025 t/m 15 juni 2 |                                                                                                    |                              |                                                                                                    |          |
|----------------------------------------------------------------------------------------------------|---|---------------------------|----------------------------------------------------------------------------------------------------|------------------------------|----------------------------------------------------------------------------------------------------|----------|
| <ul> <li>Legerda</li> <li>Tennis HE</li> <li>Tennis DE</li> <li>Tennis DE 8 (7</li> <li>Tennis DE 8 (7</li> <li>Tennis DE 7 (8</li> <li>Tennis DE 7 (8</li> <li>Tennis DE 0 (8</li> <li>Tennis DE (8</li> <li>Tennis DE (8</li> <li>Tennis E Cranje 1</li> <li>Tennis E Graen 1</li> <li>Tennis E Graen 1</li> <li>Tennis E Graen 2</li> </ul>                                                                                                    | n |                           | Schema verwijderen                                                                                               |                              | ×                                                                                                    |          |
| <ul> <li>Tennis HE</li> <li>Tennis DE</li> <li>Tennis DE A(6.1</li> <li>Tennis DE A(6.1</li> <li>Tennis DE C(8.3</li> <li>Tennis DE (8.3</li> <li>Tennis DE (8.3</li> <li>Tennis E Oranje 1</li> <li>Tennis E Groen 1</li> <li>Tennis E Groen 2</li> </ul>                                                                                                    |   | O Legenda                 | and the second second second second second second second second second second second second second second second |                              | DERDEEL WIJZIGEN                                                                                                    | LP       |
| <ul> <li>Tennis DE</li> <li>Tennis DE 8 (7</li> <li>Tennis DE 8 (7</li> <li>Tennis DE 8 (7</li> <li>Tennis DE 10 (8.9</li> <li>Tennis DE (8.9</li> <li>Tennis DE (8.9</li> <li>Tennis DE (8.9</li> <li>Tennis DE 8 (7.4500 - 8.0815) Atvalschema 4 Hoofdschema Geen 3 x Normal set (Tie-break at 6-6) •</li> <li>Tennis DE 8 (7.4500 - 8.0815) Atvalschema 4 Hoofdschema Geen 3 x Normal set (Tie-break at 6-6) •</li> <li>Tennis DE 8 (7.4500 - 8.0815) Atvalschema 4 Hoofdschema Geen 3 x Normal set (Tie-break at 6-6) •</li> <li>Tennis DE 8 (7.4500 - 8.0815) Atvalschema 4 Hoofdschema Geen 3 x Normal set (Tie-break at 6-6) •</li> </ul>                                                                                                    |   | Tennis HE                 | West is solver dat is ITempis DF D /7 4500                                                                       | 0.0015V with very dideren 2  |                                                                                                    |          |
| <ul> <li>Tennis DE 8 (7)</li> <li>Tennis DE (8.3)</li> <li>Tennis DE (8.3)</li> <li>Tennis E Oranje 2</li> <li>Tennis E Groen 1</li> <li>Tennis E Groen 2</li> </ul>                                                                                                    | = | Tennis DE                 | weet je zeker dat je Tennis DE B (7.4500                                                                         | - 8.0815)' Wilt verwijderen? |                                                                                                    |          |
| <ul> <li>Tennis DE 8 (7,</li> <li>Tennis DE (8.3</li> <li>Tennis DE (8.3</li> <li>Tennis E Oranje 1</li> <li>Tennis E Groen 1</li> <li>Tennis E Groen 2</li> </ul>                                                                                                    | 4 | 🍘 Tennis DE A (6.1        |                                                                                                    |                              | THE REAL PROPERTY AND A DECIMAL OF A DECIMAL OF A |          |
| <ul> <li>Tennis DE C (8.3</li> <li>Tennis DE B (7.4500 - 8.0815) Al valschema 4 Hoofdschema Geen 3 x Normal set (Tie-break at 6-6) </li> <li>Tennis DE E (8.9</li> <li>Tennis DD</li> <li>Tennis DE 2</li> <li>Tennis DE 3</li> <li>Tennis E Granje 1</li> <li>Tennis E Granje 1</li> <li>Tennis E Granje 2</li> <li>Tennis E Granje 1</li> <li>Tennis E Granje 1</li> <li>Tennis E Granje 1</li> <li>Tennis E Granje 1</li> <li>Tennis E Granje 1</li> <li>Tennis E Granje 1</li> <li>Tennis E Granje 1</li> <li>Tennis E Granje 1</li> <li>Tennis E Granje 1</li> <li>Tennis E Granje 1</li> <li>Tennis E Granje 1</li> <li>Tennis E Granje 1</li> <li>Tennis E Granje 1</li> <li>Tennis E Granje 1</li> <li>Tennis E Granje 2</li> <li>Tennis E Granje 2</li> <li>Tennis E Granje 2</li> <li>Tennis E Granje 2</li> <li>Tennis E Granje 2</li> <li>Tennis E Granje 3</li> <li>Tennis E Granje 4</li> <li>Tennis E Granje 4</li> <li>Tennis E Granje 4</li> <li>Tennis E Granje 4</li> <li>Tennis E Granje 4</li> <li>Tennis E Granje 4</li> <li>Tennis E Granje 4</li> <li>Tennis E Granje 4</li> <li>Tennis E Granje 4</li> <li>Tennis E Granje 4</li> <li>Tennis 4</li> <li>Tennis 4<td></td><td>Tennis DE B (7</td><td></td><td>ANNULEREN</td><td>GEN</td><td></td></li></ul> |   | Tennis DE B (7            |                                                                                                    | ANNULEREN                    | GEN                                                                                                    |          |
| <ul> <li>Tennis DE D (8.9</li> <li>Tennis DE E (3</li> <li>Tennis DE E (3</li> <li>Tennis DD</li> <li>Tennis DD</li> <li>Tennis DE 2</li> <li>Tennis DE 2</li> <li>Tennis DE 3</li> <li>Tennis E Oranje 1</li> <li>Tennis E Groen 1</li> <li>Tennis E Groen 2</li> </ul>                                                                                                    | C | Tennis DE C (8.3          |                                                                                                    |                              | EFORMAAI                                                                                                    |          |
| <ul> <li>Tennis DE (8.9</li> <li>Tennis DD</li> <li>Tennis DE 2</li> <li>Tennis EC 2</li> <li>Tennis E Oranje 1</li> <li>Tennis E Oranje 2</li> <li>Tennis E Groen 1</li> <li>Tennis E Groen 2</li> </ul>                                                                                                    | - | Tennis DE D (8.9          | Tennis DE B (7.4500 - 8.0815) Afvalschema                                                                        | 4 Hoofdschema Geen           | 3 x Normal set (Tie-break at 6-6)                                                                                                    |          |
| <ul> <li>Tennis DD</li> <li>Tennis HE2</li> <li>Tennis DE3</li> <li>Tennis E Oranje 1</li> <li>Tennis E Oranje 2</li> <li>Tennis E Groen 1</li> <li>Tennis E Groen 2</li> </ul>                                                                                                    | - | Tennis DE E (8.9          |                                                                                                    |                              |                                                                                                    | ack      |
| <ul> <li>Tennis HE2</li> <li>Tennis DE2</li> <li>Tennis E Oranje 1</li> <li>Tennis E Oranje 2</li> <li>Tennis E Groen 1</li> <li>Tennis E Groen 2</li> </ul>                                                                                                    |   | Tennis DD                 |                                                                                                    |                              |                                                                                                    | ed ba    |
| <ul> <li>Tennis DE2</li> <li>Tennis DE3</li> <li>Tennis E Oranje 1</li> <li>Tennis E Groen 1</li> <li>Tennis E Groen 2</li> </ul>                                                                                                    |   | Tennis HE2                |                                                                                                    |                              |                                                                                                    | <u>گ</u> |
| <ul> <li>Tennis EE3</li> <li>Tennis E Oranje 1</li> <li>Tennis E Groen 1</li> <li>Tennis E Groen 2</li> </ul>                                                                                                    | ¢ | Tennis DE2                |                                                                                                    |                              |                                                                                                    |          |
| Tennis E Oranje 1 Tennis E Oranje 2 Tennis E Groen 1 Tennis E Groen 2                                                                                                    |   | Tennis DE3                |                                                                                                    |                              |                                                                                                    |          |
| Tennis E Groen 1 Tennis E Groen 2                                                                                                    |   | Tennis E Oranje 1         |                                                                                                    |                              |                                                                                                    |          |
| Tennis E Groen 1  Tennis E Groen 2                                                                                                    |   | Tennis E Oranje 2         |                                                                                                    |                              |                                                                                                    |          |
| Tennis E Groen 2                                                                                                    |   | Tennis E Groen 1          |                                                                                                    |                              |                                                                                                    |          |
|                                                                                                    |   | Tennis E Groen 2          |                                                                                                    |                              |                                                                                                    |          |
|                                                                                                    |   |                           |                                                                                                    |                              |                                                                                                    |          |
|                                                                                                    |   |                           |                                                                                                    |                              |                                                                                                    |          |
|                                                                                                    |   |                           |                                                                                                    |                              |                                                                                                    |          |
|                                                                                                    |   |                           |                                                                                                    |                              |                                                                                                    |          |

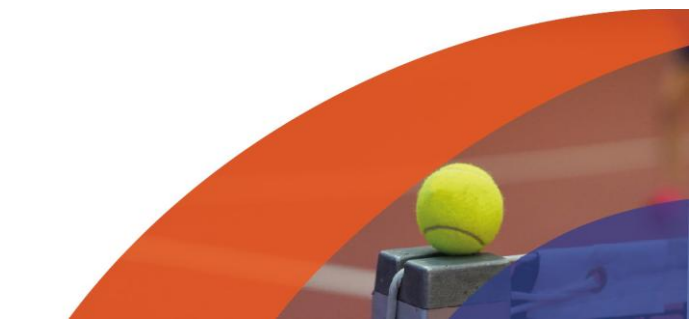

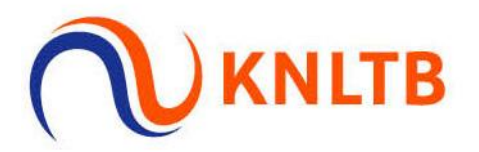

#### Stap 8: Het schema is nu weg.

| *            | Legenda           | SCHEMA TOEVOEGEN                                      |
|--------------|-------------------|-------------------------------------------------------|
|              | Tennis HE         |                                                       |
| =            | Tennis DE         |                                                       |
| đ.           | Tennis DE A (6.1  | REGISTRATIES                                          |
|              | Tennis DE B (7    |                                                       |
| 0            | Tennis DE C (8.3  |                                                       |
| _            | Tennis DE D (8.9  |                                                       |
| 2            | Tennis DE E (8.9  |                                                       |
| $\checkmark$ | Tennis DD         |                                                       |
|              | Tennis HE2        | 1 1 1 1 1 1 1 1 1 1 1 1 1 1 1 1 1 1 1                 |
| ¢            | Tennis DE2        |                                                       |
|              | Tennis DE3        | Er zijn nog geen schema's voor dit onderdeel gemaakt. |
|              | Tennis E Oranje 1 | ,                                                     |
|              | Tennis E Oranje 2 | 3+ SCHEMA TOEVOEGEN                                   |
|              | Tennis E Groen 1  |                                                       |
|              | Tennis E Groen 2  |                                                       |
|              |                   |                                                       |
|              |                   |                                                       |
|              |                   |                                                       |

Stap 9: Je kan ook de plaatsing verwijderen. Dit doe je door weer terug te gaan naar 'Registraties' in indeling.

|                                                                                                    |                 |                  |           | _                    |             |            |               |          |      |
|----------------------------------------------------------------------------------------------------|-----------------|------------------|-----------|----------------------|-------------|------------|---------------|----------|------|
| D Legenda                                                                                                    |                 |                  |           | 3. S                 | CHEMA TOEVO | DEGEN      | ONDERDEEL WIJ | ZIGEN    | HELP |
| Tennis HE                                                                                                    |                 |                  |           |                      |             |            |               |          |      |
| Tennis DE                                                                                                    |                 |                  |           |                      |             |            |               |          |      |
| Tennis DE A (6.1                                                                                                    |                 |                  | REGISTR   | RATIES               | SCHEM       | MA'S       |               |          |      |
| Tennis DE B (7                                                                                                    |                 |                  |           |                      |             |            |               |          |      |
| Tennis DE C (8.3                                                                                                    |                 |                  |           |                      |             |            |               |          |      |
| Tennis DE D (8.9                                                                                                    |                 |                  |           |                      |             |            |               |          |      |
| 🜒 Tennis DE E (8.9                                                                                                    |                 |                  |           |                      |             |            |               |          |      |
| Tennis DD                                                                                                    | Hoofoschema (4) | Reserveliist (0) | Uitgeloot | (0)                  |             |            |               |          |      |
| Tennis HE2                                                                                                    |                 |                  |           | - (-)                |             |            |               |          |      |
| Tennis DE2                                                                                                    | NAAM            | RANKING          | PUNTEN    | RATING               | PLAATSING   | VERENIGING | GEB. DATUM    | GESLACHT | LAND |
|                                                                                                    |                 |                  | 0         | 0.0045-0             |             |            |               |          | 1150 |
| 🐞 Tennis DE3                                                                                                    |                 |                  | 44        | 8.0815               |             |            |               | vrouw    | NED  |
| <ul> <li>Tennis DE3</li> <li>Tennis E Oranje 1</li> </ul>                                                                                |                 |                  |           |                      |             |            |               |          | NED  |
| <ul> <li>Tennis DE3</li> <li>Tennis E Oranje 1</li> <li>Tennis E Oranje 2</li> </ul>                                                     |                 | A                |           | 7.9606 🔒             |             |            |               | Vrouw    | NED  |
| <ul> <li>Tennis DE3</li> <li>Tennis E Oranje 1</li> <li>Tennis E Oranje 2</li> <li>Tennis E Groen 1</li> </ul>                           |                 | <u>a</u>         | <u> </u>  | 7.9606               | 2           |            |               | Vrouw    | NED  |
| <ul> <li>Tennis DE3</li> <li>Tennis E Oranje 1</li> <li>Tennis E Oranje 2</li> <li>Tennis E Groen 1</li> <li>Tennis E Groen 2</li> </ul> |                 | A<br>A           | <br>₽     | 7.9606 🖨<br>7.4703 🖨 | 2           |            |               | Vrouw    | NED  |

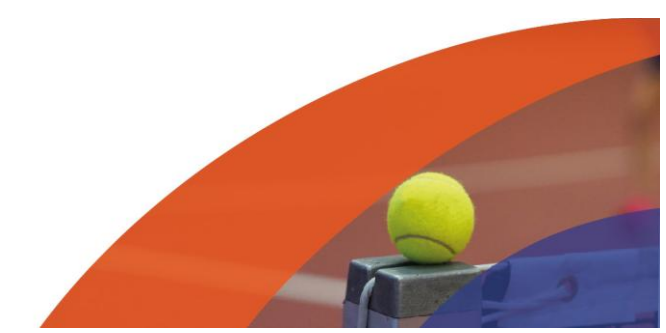

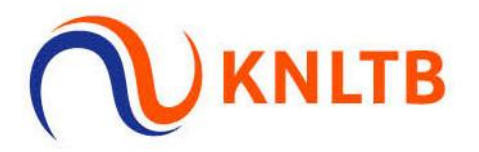

#### Stap 10: Klik op het pijltje rechts van een speler.

| Legenda                                                                                                    |       |                            |                         | 34 5                                                | CHEMA TOEVO | DEGEN      | ONDERDEEL WIJZ |                                     | HELP               |                |   |
|----------------------------------------------------------------------------------------------------|-------|----------------------------|-------------------------|-----------------------------------------------------|-------------|------------|----------------|-------------------------------------|--------------------|----------------|---|
| Tennis HE                                                                                                    |       |                            |                         |                                                     |             |            |                |                                     |                    |                |   |
| Tennis DE                                                                                                    |       |                            |                         |                                                     |             |            |                |                                     |                    |                |   |
| 🛑 Tennis DE A (6.1                                                                                                    |       |                            | REGIST                  | RATIES                                              | SCHEM       | /IA'S      |                |                                     |                    |                |   |
| • Tennis DE B (7                                                                                                    |       |                            |                         |                                                     |             |            |                |                                     |                    |                |   |
| Tennis DE C (8.3                                                                                                    |       |                            |                         |                                                     |             |            |                |                                     |                    |                |   |
| Tennis DE D (8.9                                                                                                    |       |                            |                         |                                                     |             |            |                |                                     |                    |                |   |
|                                                                                                    |       |                            |                         |                                                     |             |            |                |                                     |                    |                |   |
| Tennis DE E (8.9                                                                                                    |       |                            |                         |                                                     |             |            |                |                                     |                    |                |   |
| <ul> <li>Tennis DE E (8.9</li> <li>Tennis DD</li> </ul>                                                                                                    | 1 (4) | Reservelijst (0)           | Uitgeloo                | t (0)                                               |             |            |                |                                     |                    |                |   |
| <ul> <li>Tennis DE E (8.9</li> <li>Tennis DD</li> <li>Tennis HE2</li> </ul>                                                                                 | ı (4) | Reservelijst (0)           | Uitgeloo                | t (0)                                               |             |            |                |                                     |                    |                |   |
| <ul> <li>Tennis DE E (8.9</li> <li>Tennis DD</li> <li>Tennis HE2</li> <li>Tennis DE2</li> </ul>                                                             | ı (4) | Reservelijst (0)           | Uitgeloo<br>9 PUNTEN    | t (0)<br>RATING                                     | PLAATSING   | VERENIGING | GEB. DATUM     | GESLACHT                            | LAND               |                | 1 |
| <ul> <li>Tennis DE E (8.9</li> <li>Tennis DD</li> <li>Tennis HE2</li> <li>Tennis DE2</li> <li>Tennis DE3</li> </ul>                                         | ı (4) | Reservelijst (0)<br>RANKIN | Uitgeloo<br>5 PUNTEN    | t (0)<br>RATING                                     | PLAATSING   | VERENIGING | GEB. DATUM     | GESLACHT                            | LAND               | INSCHRIJFDATUN | 1 |
| <ul> <li>Tennis DE E (8.9</li> <li>Tennis DD</li> <li>Tennis HE2</li> <li>Tennis DE2</li> <li>Tennis DE3</li> <li>Tennis E Oranje 1</li> </ul>              | ı (4) | Reservelijst (0)<br>RANKIN | Uitgeloo<br>5 PUNTEN    | t (0)<br>RATING<br>8.0815                           | PLAATSING   | VERENIGING | GEB. DATUM     | GESLACHT<br>Vrouw                   | LAND<br>NED        | INSCHRIJFDATUN | 1 |
| Tennis DE E (8.9     Tennis DD     Tennis HE2     Tennis DE2     Tennis DE3     Tennis EC3     Tennis E Oranje 1     Tennis E Oranje 2                      | ı (4) | Reservelijst (0)<br>RANKIN | Uitgeloo<br>PUNTEN<br>A | t (0)<br>RATING<br>8.0815 A<br>7.9606 A             | PLAATSING   | VERENIGING | GEB. DATUM     | GESLACHT<br>Vrouw<br>Vrouw          | LAND<br>NED<br>NED | INSCHRIJFDATUN |   |
| Tennis DE E (8.9     Tennis DD     Tennis HE2     Tennis DE2     Tennis DE3     Tennis EC3     Tennis E Oranje 1     Tennis E Oranje 2     Tennis E Groen 1 | 1 (4) | Reservelijst (0)<br>RANKIN | Uitgeloo<br>PUNTEN<br>A | t (0)<br>RATING<br>8.0815 A<br>7.9606 A<br>7.4703 A | PLAATSING   | VERENIGING | GEB. DATUM     | GESLACHT<br>Vrouw<br>Vrouw<br>Vrouw | LAND<br>NED<br>NED | INSCHRIJFDATUM |   |

#### Stap 11: Ga vervolgens met je muis op 'Status' staan en kies voor 'Geen'.

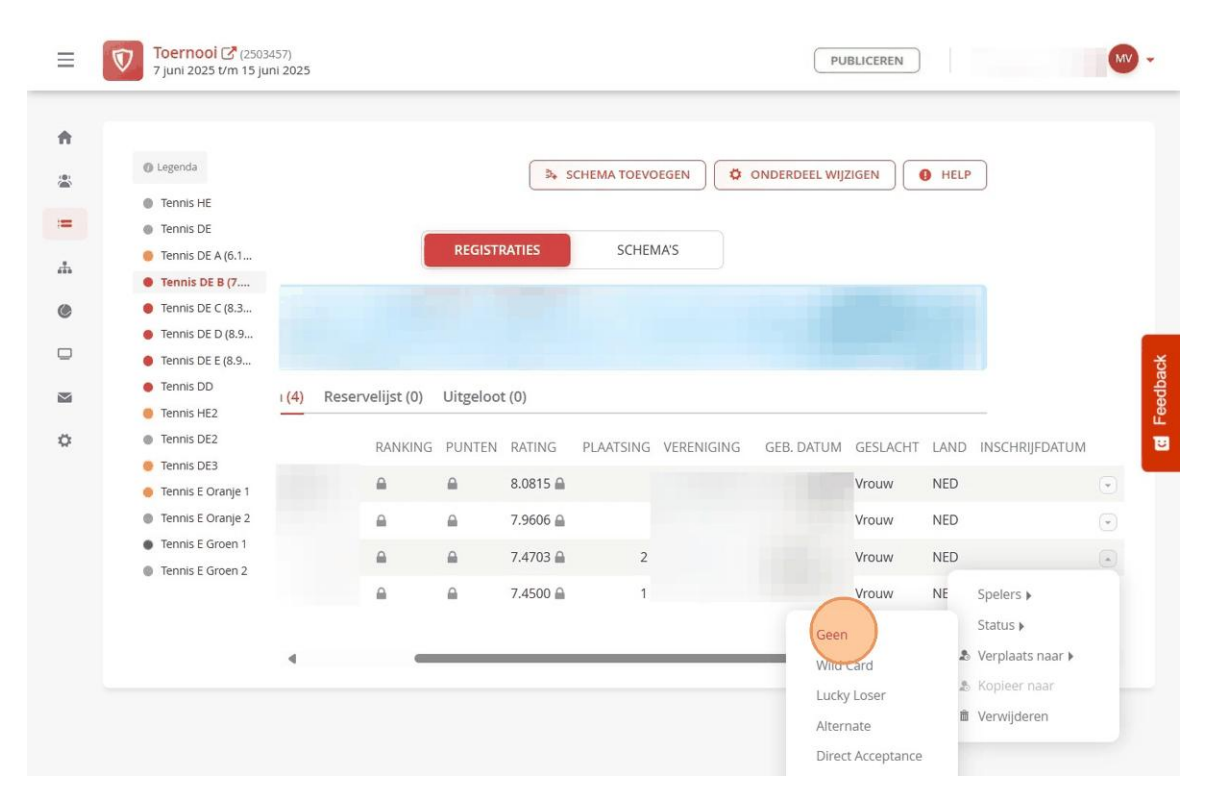

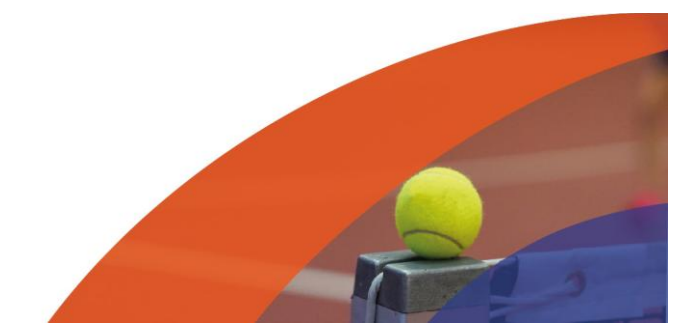

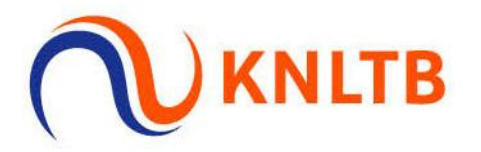

#### Stap 12: De plaatsing is nu verwijderd. Je kan dit ook voor de andere speler doen.

| Legenda                                                 |       |      |              |          | 34 5      | CHEMA TOEV | DEGEN       | ONDERDEEL WIJ |          | HELP |                |
|---------------------------------------------------------|-------|------|--------------|----------|-----------|------------|-------------|---------------|----------|------|----------------|
| Tennis HE                                               |       |      |              |          |           |            |             |               |          |      |                |
| Tennis DE                                               |       |      |              | DECIST   |           | COURT      |             |               |          |      |                |
| Tennis DE A (6.1                                        |       |      |              | REGISTI  | RATIES    | SCHEI      | MA'S        |               |          |      |                |
| • Tennis DE B (7                                        |       |      |              |          |           |            |             |               |          |      |                |
| Tennis DE C (8.3                                        |       |      |              |          |           |            |             |               |          |      |                |
| <ul> <li>Tennis DE D (8.9</li> </ul>                    |       |      |              |          |           |            |             |               |          |      |                |
| <ul> <li>Tennis DE E (8.9</li> <li>Tennis DD</li> </ul> |       |      |              |          |           |            |             |               |          |      |                |
| Tennis HE2                                              | 1 (4) | Rese | rvelijst (0) | Uitgeloo | t (0)     |            |             |               |          |      |                |
| Tennis DE2                                              |       |      | Philade      | DUNITEN  | D. LTILLE | DULITONIC  | USSELUCIVIC |               |          |      |                |
| Tennis DE3                                              |       |      | RANKING      | PUNTEN   | RATING    | PLAATSING  | VERENIGING  | GEB. DATUM    | GESLACHI | LAND | INSCHRIJEDATUM |
| 🕚 Tennis E Oranje 1                                     |       |      |              |          | 8.0815 🗎  |            |             |               | Vrouw    | NED  |                |
| Tennis E Oranje 2                                       |       |      |              |          | 7.9606 🔒  |            |             |               | Vrouw    | NED  | -              |
| Tennis E Groen 1                                        |       |      | 0            | 0        | 7 4702 0  |            |             |               | Manager  | NED  |                |
| Tennis E Groen 2                                        |       |      |              | -        | 7.4703 📾  |            |             |               | vrouw    | NED  |                |
|                                                         |       |      |              | <b>⋒</b> | 7.4500 🗎  | 1          |             |               | Vrouw    | NED  | (a. 18)        |
|                                                         |       |      |              |          |           |            |             |               |          |      |                |
|                                                         | -     |      |              |          |           |            |             |               |          |      |                |

### FAQ:

Ik kan het aantal personen die ik kan plaatsen niet aanpassen.

- Je kan de plaatsing verwijderen bij de spelers en het nogmaals proberen. Je kan als het goed is nu wel meerdere spelers plaatsen.

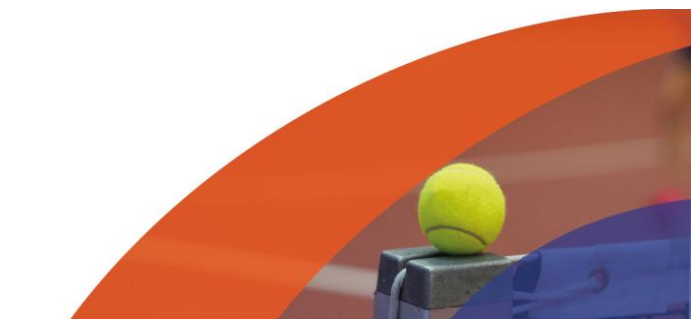